## Изменение пароля системного администратора

- 1. Откройте командную строку на компьютере, где установлен экземпляр MSDE, к которому производится подключение.
- 2. Введите следующую команду и нажмите клавишу ВВОД:

## osql -U sa

После появления приглашения **Password:** нажмите клавишу ВВОД (если пароль не установлен) или введите текущий пароль. Происходит подключение с помощью учетной записи **SA** к локальному экземпляру MSDE по умолчанию. Для подключения с проверкой подлинности Windows введите команду **use osql -E** 

**Примечание.** При использовании SQL Server 2005 Express не используйте программу Osql и планируйте изменений приложений, использующих функцию Osql в настоящее время. Вместо этого используйте програму Sqlcmd.

Для получения дополнительных сведений о программе Sqlcmd посетите следующий веб-узел корпорации Майкрософт:

http://msdn2.microsoft.com/en-us/library/ms165702.aspx

3. Введите следующие команды, нажимая клавишу ВВОД после каждой из них.

sp\_password @old = null, @new = 'complexpwd', @loginame ='sa'
go

4

**Примечание.** Вместо complexpwd подставьте стойкий пароль (пароль, который включает буквы, цифры, специальные символы, символы в нижнем и верхнем регистрах).

Об успешном изменении пароля свидетельствует появление следующего сообщения:

Пароль изменен.